### Инструкция по прошивке принтера в безчиповый, способ №6

Совместимые модели принтеров Epson: XP-240; XP-241; PX-049A; XP-243; XP-245; XP-247; XP-255; XP-257

Для прошивки принтера в безчиповый необходимо:

- 1. Программа INKCHIP Firmware, совместимая с Вашей моделью принтера.
- 2. Программа INKCHIP Activation, совместимая с Вашей моделью принтера.
- 3. Компьютер с операционной системой Windows и доступом в сеть интернет.
- 4. USB кабель
- 5. Ключ активации INKCHIP.

#### ШАГ 1.

Загрузите программы INKCHIP Firmware и INKCHIP Activation для Вашей модели принтера с сайта inkchip.net. Распакуйте ZIP-архивы данных программ.

## ШАГ 2.

Выключите Ваш принтер при помощи кнопки питания и подождите не менее одной минуты.

ШАГ 3.

Подключите принтер к компьютеру с операционной системой Windows при помощи USB кабеля.

ШАГ 4.

Введите принтер в режим для прошивки. Для этого одновременно зажмите следующие кнопки на панели управления: «ЦВЕТНАЯ КОПИЯ» (1) + «ЧЕРНО-БЕЛАЯ КОПИЯ» (2) + «ИНФОРМАЦИЯ О СЕТИ» (3) + «ВКЛЮЧЕНИЕ»(4). Удерживайте их 3-5 секунд, до тех пор, пока не загорятся все индикаторы на панели управления принтером и отпустите все кнопки.

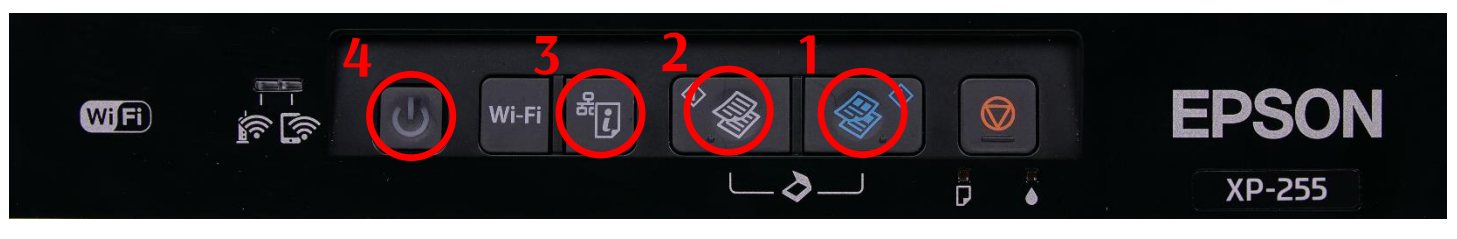

Обратите внимание, должны загореться все четыре индикатора. Если загорелись не все индикаторы – это неправильный режим, выключите принтер и повторите процедуру.

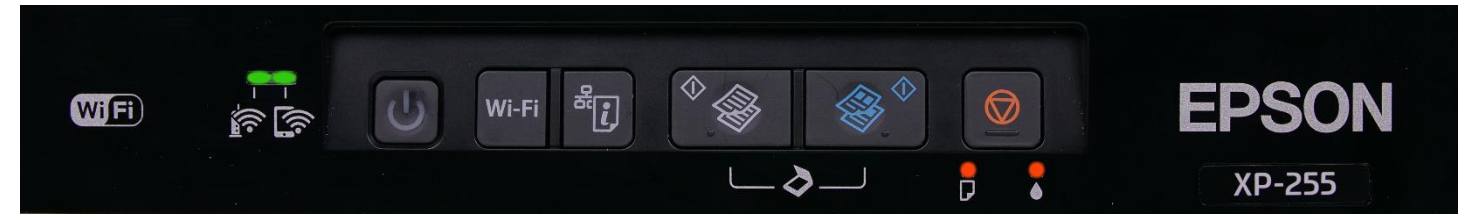

# ШАГ 5.

Запустите на компьютере программу INKCHIP Firmware.

| 金同                     |     |
|------------------------|-----|
| [Resources]            |     |
| 🚳 e_dge321             | dll |
| 🚳 ENBoost              | dll |
| FWG512TL               | efu |
| INKCHIP.net Activation | exe |
| 🔐 INKCHIP.net_Firmware | exe |
| 🚳 Unzip32              | dll |

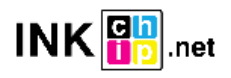

Прочитайте введение и нажмите кнопку Далее

| 📳 INKCHIP.net Firmware                                                                             | × |
|----------------------------------------------------------------------------------------------------|---|
| 1 2 3 4 5 6 7                                                                                      |   |
| Введение                                                                                           |   |
| Данное программное обеспечение позволяет обновлять прошивку принтеров/сканеров Epson.              |   |
| Для продолжения нажмите [Далее].<br>Для выхода из этого программного обеспечения нажмите [Отмена]. |   |
|                                                                                                    |   |
|                                                                                                    |   |
|                                                                                                    |   |
|                                                                                                    |   |
|                                                                                                    |   |
|                                                                                                    |   |
|                                                                                                    |   |
|                                                                                                    |   |
|                                                                                                    |   |
|                                                                                                    |   |
|                                                                                                    |   |
|                                                                                                    |   |
| <Назад Далее> Отмена                                                                               |   |

Прочитайте лицензионное соглашение, установите маркер на против «Я согласен» и нажмите кнопку далее.

| INKCHIP.net Firmware                                                                                                    | × |
|----------------------------------------------------------------------------------------------------|---|
| 1 2 3 4 5 6 7                                                                                                    |   |
| Лицензионное соглашение по программному обеспечению                                                                                                    |   |
| Внимательно прочтите следующее лицензионное соглашение.                                                                                                    |   |
| поставщиками сохраняются все права, не передаваемые по настоящему Лицензионному Соглашению.                                                                                                    | ^ |
| 2. Другие Права и Ограничения. Вы соглашаетесь не изменять, не дополнять и не переводить Программное Обеспечение. Вы также соглашаетесь не пытаться подвергать его инженерному анализу, не декомпилировать, не демонтировать или пытаться получить исходный код Программного Обеспечения любыми другими способами. Вы не можете совместно использовать, сдавать в аренду или лизинг, обременять какими-либо обязательствами, переуступать или одалживать Программное Обеспечение. Однако Вы можете передать все Ваши права на использование Программного Обеспечения другими способами. Вы не можете совместно использовать, сдавать в аренду или лизинг, обременять какими-либо обязательствами, переуступать или одалживать Программное Обеспечение. Однако Вы можете передать все Ваши права на использование Программного Обеспечения другому физическому или моридическому лицу при условии, что Вы передаете такому лицу данное Лицензионное Соглашение, Программное Обеспечение, включая все его копии, обновленные и предыдущие версии, и не сохраняете копии, включая резервные копии, находящиеся в памяти Вашего компьютера. Между тем, юрисцикции некоторых государств не предустатривают запрет или ограничение на передачу Программного Обеспечения, таким образом, вышеназванное может не применяться по отношению к Вам. |   |
| 3. Право Собственности. Титул, права владения и права интеллектуальной собственности на Программное Обеспечение и все его копии, и содержащиеся в нем, принадлежат компании EPSON или ее поставщикам. По настоящему Лицензионному Соглашению Вам не передаются никакие права собственности или владения на Программное Обеспечение; настоящему Лицензионному Соглашению Вам не передаются никакие права собственности или владения на Программное Обеспечение; настоящему Лицензионному Соглашению Вам не передаются никакие права собственности или владения на Программное Обеспечение; настоящая Лицензия не рассматривается как продажа прав на Программное Обеспечение. Программное Обеспечение охраняется авторском правом Японии и международными договорами об авторском праве, а также другими законами об интеллектуальной собственности и международными договорами об авторском праве, а также другими законами об интеллектуальной собственности и международными договорами. Вы не имеет права копировать Программное Обеспечение, если иное не предусмотрено настоящим Лицензионным Соглашением. Вы также соглашеетсь не удалять или не изменять уведомления о любых авторских правах и правах собственности на копиях Программного Обеспечения.                                                                          |   |
| И Ранита и Бозоваријасти. Ви сосваннаотос, вридарати, все возночин је исилије и вредври нијати, все различни је рейстрије вле окоачи ј                                                                                                    | ¥ |
| Вы согласны со всеми положениями лицензионного соглашения?<br>Если согласны, выберите [Я согласен (-на)] и затем нажмите [Далее].<br>Я согласен (-на). Я не согласен (-на).                                                                                                    |   |
| Сохранить как файл                                                                                                    |   |

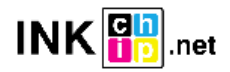

Нажмите кнопку Пуск и согласитесь с предупреждением об обновлении прошивки.

| 2. Нажмите [Пуск] для начала                                                                                                    | обновления.                                                                                                    |               |                         |                                      |          |                     |
|----------------------------------------------------------------------------------------------------|----------------------------------------------------------------------------------------------------|---------------|-------------------------|--------------------------------------|----------|---------------------|
|                                                                                                    |                                                                                                    |               |                         |                                      |          |                     |
| Файл прошивки:                                                                                                    | FWH284TL                                                                                                    |               |                         |                                      |          |                     |
| Прогр.обсп                                                                                                    | Версия                                                                                                    |               | Имя поставщин           | (a                                   |          |                     |
| Firmware                                                                                                    | 02.39.MZ01JA                                                                                                    |               |                         |                                      |          |                     |
|                                                                                                    |                                                                                                    |               |                         |                                      |          |                     |
| Название модели                                                                                                    | Тип подключе                                                                                                    | ния Состояние |                         |                                      |          | IP-адре             |
|                                                                                                    | USB                                                                                                    | Неизвестно    |                         |                                      |          |                     |
|                                                                                                    |                                                                                                    |               |                         |                                      |          |                     |
|                                                                                                    |                                                                                                    |               |                         |                                      |          |                     |
|                                                                                                    |                                                                                                    |               |                         |                                      |          |                     |
| <                                                                                                    |                                                                                                    |               |                         | _                                    |          |                     |
|                                                                                                    | Выделить все                                                                                                    | Удалить во    | e                       | Of                                   | новить   |                     |
|                                                                                                    |                                                                                                    |               |                         |                                      |          | Гото                |
|                                                                                                    |                                                                                                    |               |                         | _                                    |          |                     |
|                                                                                                    |                                                                                                    |               |                         |                                      |          |                     |
|                                                                                                    |                                                                                                    |               | <Назад                  | Пуск                                 |          | Отмена              |
|                                                                                                    |                                                                                                    |               | <Назад                  | Пуск                                 |          | Отмена              |
| KCHIP.net Firmware                                                                                                    |                                                                                                    |               | <Назад                  | Пуск                                 |          | Отмена              |
| KCHIP.net Firmware                                                                                                    | 5 6                                                                                                    | 7             | <Назад                  | Πγακ                                 |          | Отмена              |
| KCHIP.net Firmware                                                                                                    | 56                                                                                                    | 7             | ≺Назад                  | Πγοκ                                 |          | Отмена              |
| КСНІР.net Firmware 2 3 4 Общий ход выполнен.:                                                                                                    | 56                                                                                                    | 7             | ≺Назад                  | Πγακ                                 |          | Отмена              |
| КСНІР.net Firmware<br>234<br>Общий ход выполнен.:<br>Гекущий ход выполнен.:                                                                                                    | 56                                                                                                    | 7             | <Назад                  | Πγακ                                 |          | Отмена<br>1,<br>100 |
| КСНІР.net Firmware<br>2 3 4<br>Общий ход выполнен.:<br>Гекущий ход выполнен.:<br>Файл прошивки:                                                                                                    | <b>5 6</b>                                                                                                    | 7             | ≺Назад                  | Πγακ                                 |          | Отмена              |
| КСНІР.net Firmware<br>234<br>Общий ход выполнен.:<br>Гекущий ход выполнен.:<br>Файл прошивки:<br>Прогр.обсп                                                                                                    | <b>56</b>                                                                                                    | 7             | <Назад                  | κα                                   |          | Отмена              |
| КСНІР.net Firmware<br>234<br>Общий ход выполнен.:<br>Гекущий ход выполнен.:<br>Файл прошивки:<br>Прогр.обсп<br>Firmware                                                                                                    | <b>5 6</b><br>FWH284TL<br>Версия<br>02.39.MZ01JA                                                                   | 7             | <Назад<br>Имя поставщин | Пуск<br>Ка                           |          | Отмена              |
| КСНІР.net Firmware<br>2 3 4<br>Общий ход выполнен.:<br>Гекущий ход выполнен.:<br>Файл прошивки:<br>Прогр.обсп<br>Firmware                                                                                                    | <b>5 6</b><br>FWH284TL<br>Версия<br>02.39.MZ01JA                                                                   | 7             | <Назад                  | Пуак<br>Ка                           |          | Отмена              |
| КСНІР.net Firmware<br>234<br>Общий ход выполнен.:<br>Гекущий ход выполнен.:<br>Файл прошивки:<br>Прогр.обсп<br>Firmware                                                                                                    | <b>5 6</b><br>FWH284TL<br>Версия<br>02.39.MZ01JA                                                                   | 7             | <Назад<br>Имя поставщия | Пуск<br>Ка                           |          | Отмена              |
| КСНІР.net Firmware<br>2 3 4<br>Общий ход выполнен.:<br>Гекущий ход выполнен.:<br>Файл прошивки:<br>Прогр.обсп<br>Firmware<br>Обновление списка принтеров<br>Состояние                                                                      | <b>56</b>                                                                                                    | 7             | <Назад<br>Имя поставщин | Пуск<br>ка                           |          | Отмена              |
| КСНІР.net Firmware<br>2 3 4<br>Общий ход выполнен.:<br>Гекущий ход выполнен.:<br>Файл прошивки:<br>Прогр.обсп<br>Firmware<br>Обновление списка принтеров<br>Состояние<br>Опередача данных заверш                                           | Б 6 7<br>FWH284TL<br>Версия<br>02.39.MZ01JA<br>:<br>на                                                             | 2             | <Назад<br>Имя поставщия | Пуск<br>ка<br>Тип подключения<br>USB | IP-адр   | Отмена              |
| КСНІР.net Firmware<br>2 3 4<br>Общий ход выполнен.:<br>Гекущий ход выполнен.:<br>Файл прошивки:<br>Прогр.обсп<br>Firmware<br>Обновление списка принтеров<br>Состояние<br>© Передача данных заверш                                          | 5         6         7           FWH284TL         Версия<br>02.39.MZ01JA         4           :         На         4 | 7             | <Назад<br>Имя поставщин | Пуск<br>ка<br>Тип подключения<br>USB | IP-adt   | Отмена              |
| КСНІР.net Firmware<br>2 3 4<br>Общий ход выполнен.:<br>Текущий ход выполнен.:<br>Файл прошивки:<br>Прогр.обсп<br>Firmware<br>Обновление списка принтеров<br>Состояние<br>Опередача данных заверш                                           | Б 6 7<br>FWH284TL<br>Версия<br>02.39.MZ01JA<br>:<br>на                                                             | 7             | <Назад                  | Пуск<br>ка<br>Тип подключения<br>USB | I IP-agp | Отмена              |
| КСНІР.net Firmware<br>2 3 4<br>Общий ход выполнен.:<br>Гекущий ход выполнен.:<br>Файл прошивки:<br>Прогр.обсп<br>Firmware<br>Обновление списка принтеров<br>Состояние<br>Опередача данных заверш<br><<br>Подробная информация:             | 5         6         7           FWH284TL         Версия<br>02.39.MZ01JA         4           :         На         4 | 2             | <Назад<br>Имя поставщия | Пуск<br>ка<br>Тип подключения<br>USB | IP-adt   | Отмена              |
| КСНІР.пеt Firmware<br>2 3 4<br>Общий ход выполнен.:<br>Гекущий ход выполнен.:<br>Гекущий ход выполнен.:<br>Файл прошивки:<br>Прогр.обсп<br>Firmware<br>Обновление списка принтеров<br>Состояние<br>Остояние<br>Передача данных заверш<br>< | FWH284TL<br>Версия<br>02.39.MZ01JA<br>:<br>на<br>ена                                                               | 7             | <Назад                  | Пуск<br>ка<br>tun подключения<br>USB | 1Р-адр   | Отмена              |

На этом этапе безчиповая прошивка будет загружена в принтер. О завершении процесса загрузки прошивки в принтер будет свидетельствовать мигание всех индикаторов панели управления принтером. После этого нажмите кнопку «ОТМЕНА»» на панели управления и принтер выключится.

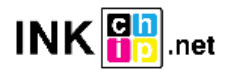

ШАГ 6.

Включите принтер в обычном режиме (при помощи кнопки включения) и запустите программу INKCHIP Activation на компьютере.

| t | []                     |       |
|---|------------------------|-------|
|   | [Resources]            |       |
| 4 | e_dge321               | dll   |
| 4 | ENBoost                | dll   |
|   | FWG512TL               | efu 🤺 |
|   | INKCHIP.net_Activation | exe   |
| 6 | INKCHIP.net_Firmware   | exe   |
| 4 | Unzip32                | dll   |

ШАГ 7.

В программе INKCHIP Activation выберите Вашу модель принтера и нажмите кнопку Активировать Онлайн. В открывшееся окно введите ключ активации и нажмите OK. Программа отправит запрос на сервер inkchip.net и активирует безчиповую прошивку.

Ключ активации можно приобрести на сайте inkchip.net. Ключ имеет ограниченный срок действия и подходит только к одному конкретному принтеру.

| – 🗆 🗙           |
|-----------------|
|                 |
| Refresh         |
|                 |
| Сору            |
| Activate online |
|                 |
|                 |
| Paste           |
| Recover         |
|                 |

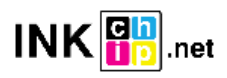

ШАГ 8.

Сохраните код восстановления прошивки, который будет сгенерирован в соответствующем окне программы. Данный код понадобиться в случаи необходимости восстановить безчиповую прошивку.

| INKCHIP.net Activation                                                                               | – 🗆 🗙           |
|----------------------------------------------------------------------------------------------------|-----------------|
| English Russian Spanish                                                                              |                 |
| USB010:(XP-255)                                                                                      | Refresh         |
| Printer`s ID                                                                                         |                 |
| Serial:X6D7097475<br>ID Code:<br>TwiSKkAyJcIESdsjiN83sMXQrymzykb<br>+YgK9EDyR                        | Сору            |
| +ILoCjlpQHHU/FNU3RADWGwj9PN5sxaK<br>ydpcZgNJINhIHu<br>+c28DhgTSazyzbG3grgim92dECxxjuNPPeHZQem        | Activate online |
| jPLpwWSJ2OW1zcxbNCJjBZbMV5w=                                                                         |                 |
| Recovery code                                                                                        |                 |
| LnfT4pSGLiDls6Nmp7IQeh<br>+AZXYBAAAADAAAABE/raWcFi7qOuwEN30NRG<br>iqRbn3AwAAAJ8A<br>AAB/AAAAAAAAAAAA | Paste           |
| AAAAAA////////wg0AQAAAAAAAAAApjlex<br>NPbpC5Yc93AAAAAAAAAAAAPCjSwM=                                  | Recover         |
|                                                                                                    |                 |

## ШАГ 9.

Выключите принтер при помощи кнопки выключения. Устройство прошито в безчиповую версию.

ШАГ 10.

### Установите расходные материалы в принтер и включите его. Принтер будет готов к работе.

**ВАЖНО!** Не включайте принтер после активации прошивки без установленных расходных материалов – это может привести к выходу из строя печатающей головки принтера.

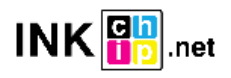